# Indlæsning af tilskud fra UVM

Brugervejledning version 1.0

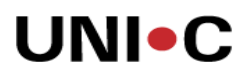

## Indholdsfortegnelse

| Indledning                                                                                                    | 3                          |
|----------------------------------------------------------------------------------------------------|----------------------------|
| Download bogføringskladde fra brevportalen                                                                                                 | 3                          |
| Gem regneark på din arbejdsplads                                                                                                    | 3                          |
| Bearbejdning af regneark før indlæsning til Navision Stat                                                                                  | 4                          |
| Det 'rå' regneark fra Brevportalen<br>Konverter SKS-konti til konkrete finanskonti                                                         | 4<br>5                     |
| Registrer lokale dimensioner i kolonne F og G i regnearket<br>Gennemgang og opdatering af Cøsa Formål<br>Kontrol af linjer med nul i beløb | 5<br>5<br>5                |
| Opsætning af GIS-grænseflade til bogføringskladde                                                                                          | 6                          |
| Oprettelse af en datastrøm<br>Filsystem<br>Kladde<br>Automatisering<br>Excel opsætning                                                     | 7<br>8<br>9<br>0<br>1<br>4 |
| Indlæsning af bogføringskladde1                                                                                                    | 5                          |
| Import af regnearksfil                                                                                                    | 5<br>7<br>7<br>8           |
| Bogføring af finanskladde med tilskud19                                                                                                    | 9                          |

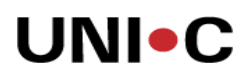

# Indledning

Økonomistyrelsen har i løbet af foråret 2011 videreudviklet modulet GIS (Generisk Integrations Snitflade), der som udgangspunkt skal anvendes af alle statslige og selvejende institutioner, som har behov for at udveksle data med Navision Stat. Den seneste udvikling har omfattet tilpasning af produktet, så det nu kan behandle regnearksfiler som input til import til Navision Stat. UNI-C har på den baggrund vurderet, at GIS-modulet var det rigtige værktøj til at understøtte indlæsningen af bogføringskladder fra UVMs Indberetnings- og brevportal.

Denne vejledning indeholder en beskrivelse af arbejdsopgaverne i forbindelse med indlæsning af regneark med finansposter knyttet til tilskud fra UVM. Vejledningen er målrettet de selvejende institutioner under Undervisningsministeriet, der anvender Navision Stat.

Vejledningen omfatter følgende hovedopgaver:

- Behandling af regneark før indlæsning til Navision Stat
- Opsætning af GIS-grænseflade i Navision Stat
- Indlæsning af bogføringskladde
- Bogføring af finanskladde i Navision Stat

Det er en forudsætning for anvendelse af vejledningen, at skolens Navision Stat er opdateret til den seneste frigivelse fra Økonomistyrelsen - featurepack NS 5.2.01. Se evt. mere om denne opdatering på dette link: <u>http://www.oes.dk/Systemer/Navision-Stat/Officielle-frigivelser/Navision-Stat-5201</u>

# Download bogføringskladde fra brevportalen

Bogføringskladden kan hentes på UVMs Indberetnings- og brevportal, som du finder her:

https://indberetninger.uvm.dk/portal/page/portal/UVM\_INDBERETNING/FORSIDE/

Vælg menuen Regneark i venstre side af portalen og find overskriften Bogføringskladde. Kriterier for udtræk er institutionsnummer, finansår og evt. CØSA-bilagsnumre.

#### Gem regneark på din arbejdsplads

Du kan gemme regnearket i Microsoft Office Excel med formatet xls eller xlsx efter eget valg.

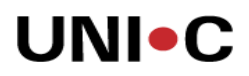

### Bearbejdning af regneark før indlæsning til Navision Stat

Bogføringskladden indeholder de oplysninger som UVM har adgang til fra CØSA-databasen, men mangler oplysninger om konkrete dimensioner og finanskonti på den enkelte skole. De manglende oplysninger skal tilføjes i regnearket inden indlæsning til en kassekladde.

#### Det 'rå' regneark fra Brevportalen

Filen fra portalen indeholder en blanding af felter, der skal bearbejdes videre og nogle som ikke skal ændres før indlæsning til Navision Stat. Vi har indsat et eksempel på et regneark nedenfor.

| 6        |                     | -            |                                       |           |         | 0.40                                  | al boata  | ringskladda ikke | aditorat v    | c. [Kompatibilitate |
|----------|---------------------|--------------|---------------------------------------|-----------|---------|---------------------------------------|-----------|------------------|---------------|---------------------|
| -(6      |                     | •            |                                       |           |         | EAC                                   | er_ bogiø | IIIgskiauue_ikke | e_euiteret.x  | s [Kompanoniters    |
|          | Startside In        | dsæt         | Sidelayout Formler Data Gennem        | se        | Vis A   | crobat                                |           |                  |               |                     |
|          | Klip                | Calibri      | • 11 • A A = = = 📚                    |           | Gmbry   | d tekst                               | Standar   | d •              |               | No                  |
|          | Gæt Gæt             | FK           |                                       |           | Fiet or | centrer *                             |           | V_ 000 +,0 ,00   | Betinget      | Formater Up         |
| i        | nd 👻 🚿 Formatpensel |              |                                       |           | ince og | y centrer                             | -3        | ,00 →,0          | formaterin    | g + som tabel +     |
| <u> </u> | Udklipsholder       |              | Skrifttype                            | usterin   | g       | 19                                    | 11        | lal (x           |               |                     |
|          | A1                  | <b>→</b> (?) | <i>f</i> ∞ Ref                        |           | 1       |                                       |           | 1                |               |                     |
|          | А                   | B            | C                                     | D         | E       | F                                     | G         | Н                | 1             | J                   |
|          | Def                 | Cøsa         | Formal Taket                          | CIVE.     | CKC Tut |                                       | Desight   | Dalah            | Listen a late | Confoldedate        |
| -        | Kei                 | Format       | Formai Tekst                          | SKS       | SKSTXL  | Ansvar                                | Projekt   | Belob            | oameiat       | Forfaidsdato        |
| 2        | CØSA-ref:186774     | 5620         | Bygningstaxametertilskud, institution | 1011      | Tilskud |                                       |           | -14587,32        | J             | 23-12-2011          |
|          |                     |              |                                       |           |         |                                       |           |                  |               |                     |
| 3        | CØSA-ref:186774     | 5621         | Bygningstaxameter PB                  | 1011      | Tilskud |                                       |           | -705767,98       | J             | 23-12-2011          |
|          |                     |              |                                       |           |         |                                       |           |                  |               |                     |
| 4        | CØSA-ret:186774     | /611         | Forskud EVE, udentor FKB              | 1011      | TIIskud | · · · · · · ·                         |           | -92112,94        | N             | 23-12-2011          |
| 5        | CØSA-ref:188030     | 5610         | Fællesudgiftstilskud, institution     | 1011      | Tilskud |                                       |           | -262530,16       | J             | 23-12-2010          |
|          |                     |              |                                       | · · · · · |         | · · · · · · · · · · · · · · · · · · · |           |                  |               |                     |
| 6        | CØSA-ref:188030     | 5620         | Bygningstaxametertilskud, institution | 1011      | Tilskud |                                       |           | -190212,58       | J             | 23-12-2010          |
| 7        | CØSA-ref:188030     | 7665         | AMU-forskud                           | 1011      | Tilskud |                                       |           | -402505.72       | N             | 23-12-2010          |
|          |                     | -            |                                       |           | 1       | · · · · · · · · · · · · · · · · · · · |           |                  |               |                     |
| 8        | CØSA-ref:188366     | 7600         | Erhvervsuddannelser                   | 1011      | Tilskud |                                       |           | -639530,83       | N             | 23-12-2010          |
| 9        | CØSA-ref:188366     | 5590         | Momskompensationsordning              |           |         |                                       |           | -6230489,39      | N             | 23-12-2010          |
| 10       | CØSA-ref:188366     | 5610         | Fællesudgiftstilskud, institution     | 1011      | Tilskud |                                       |           | -2913910,13      | J             | 23-12-2010          |
| 11       | CØSA-ref:188366     | 5620         | Bygningstaxametertilskud, institution | 1011      | Tilskud |                                       |           | -3287596,75      | L             | 23-12-2010          |

Som udgangspunkt skal følgende felter ikke tilrettes: Ref, Formål Tekst, SKS Txt, Beløb, Udmeldt, Forfaldsdato.

Dermed bliver det så klart, at følgende felter skal tilrettes i større eller mindre omfang: SKS, Cøsa Formål, Ansvar, Projekt. I det følgende gennemgår vi felt for felt de tilretninger, som skal foretages.

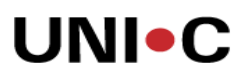

#### Konverter SKS-konti til konkrete finanskonti

Kolonne D i regnearket indeholder de foreslåede SKS-konti for de pågældende tilskudsposter. SKSkontoen skal konverteres til en finanskonto af typen resultatopgørelse som er åben for direkte bogføring. Det forventes at der skal anvendes et begrænset antal finanskonti til en tilskudskladde, så funktionerne kopier og sæt ind kan anvendes til opdatering af SKS-konti. På nogle rækker i regnearket kan SKS-kontoen mangle, her skal indsættes en relevant finanskonto. Den efterfølgende opsætning af GIS-grænsefladen forudsætter, at der er registreret en finanskonto i kolonne D for alle rækker.

#### Registrer lokale dimensioner i kolonne F og G i regnearket

Regnearket er forberedt med kolonner til de lokale dimensioner ANSVAR og PROJEKT. For nogle skoler er det nødvendigt at omdøbe kolonnerne til f.eks. AKTIVITET eller FAG.

Der skal herefter indtastes eller kopieres en værdi i kolonnerne for alle rækker med dimensioner i regnearket. De anvendte dimensionsværdier skal være oprettet i Navision Stat.

#### Gennemgang og opdatering af Cøsa Formål

Som udgangspunkt skal værdien i kolonne B (Cøsa Formål) matche en værdi i dimensionskontoplanen for 'Formål' i Navision Stat. Undtaget herfra er de rækker i regnearket, som i kolonnen "Udmeldt" har værdien N. Her er tale om, at UVM har udmeldt et forskud eller et samlet tilskud til en gruppe af uddannelser på et fiktivt Cøsa Formål, som der ikke kan bogføres på. Det fiktive formål skal ændres enten til et eksisterende formål eller til et hjælpeformål i intervallet 4000 – 4499. Fordelen ved at anvende et hjælpeformål er, at der fra starten så er fokus på, at denne saldo senere skal fordeles ud på de egentlige formål.

#### Kontrol af linjer med nul i beløb

Efter bearbejdning af regnearket kontrolleres, at regnearket ikke indeholder linjer med 0 (nul) i beløb. Hvis der findes sådanne linjer, skal de slettes i regnearket. Linjerne vil ikke kunne bogføres i Navision Stat og en sletning i kladden vil skabe huller i bilagsserien.

Når alle tilpasninger er foretaget skal filen gemmes i en mappe, som indgår i opsætningen af GIS grænsefladen – se nærmere om dette på side 8 i denne vejledning.

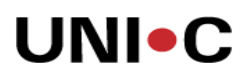

### Opsætning af GIS-grænseflade til bogføringskladde

Opsætning af GIS-grænsefladen er en opgave som skal udføres en gang inden første indlæsning og som her efter genbruges ved de følgende indlæsninger. Menuen til opsætningen finder du under stien: Økonomistyring / Opsætning / Generel integration / NS Lokal Integration

GIS skal aktiveres før det kan anvendes. Sæt flueben i feltet 'Integration er aktiveret' i billedet Integrationsopsætning:

| i | Integrationsopsætning      |
|---|----------------------------|
|   | Generelt                   |
|   | Integration er aktiveret . |
|   | Interne Service URL        |
|   |                            |
|   |                            |
|   |                            |
|   |                            |
|   |                            |
|   |                            |
|   | Hjælp                      |

 $\label{eq:stien:product} Stien: Økonomistyring \ Opsætning \ Generel Integration \ NS \ Lokal \ Integration \ Basis \ Integrationsopsætning$ 

Dernæst skal der oprettes et fagsystem. Et fagsystem er en dataleverandør til Navision Stat eller datamodtager fra Navision Stat. I vores tilfælde er EXCEL at betragte som et fagsystem og vi har i dette eksempel valgt at kalde det UVM\_TILSKUD.

| <b>⊞</b> Fa | agsystemer  |                              | _ 🗆 X   |
|-------------|-------------|------------------------------|---------|
|             | Kode        | Beskrivelse                  |         |
|             | UVM_TILSKUD | Bogføringskladde med tilskud | <b></b> |
|             |             |                              |         |
|             |             |                              |         |
|             |             |                              |         |
|             |             |                              |         |
|             |             |                              |         |
|             | -           |                              |         |
|             | -           |                              |         |
|             |             |                              | -       |
|             |             | Facevetar -                  |         |
|             |             |                              | пјæір   |

Stien: Økonomistyring \ Opsætning \ Generel Integration \ NS Lokal Integration \ Basis \Fagsystemer

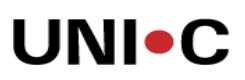

#### Oprettelse af en datastrøm

Herefter knytter vi en datastrøm til fagsystemet. Datastrømmen er omdrejningspunktet for indlæsning af tilskudsposter fra UVM. Her defineres hvilke formater og data der skal anvendes i importen til Navision Stat.

|                                       | 1                               |
|---------------------------------------|---------------------------------|
| Kode TILSKUD                          | Dataformat Excel 📃 💌            |
| Fagsystem UVM_TILSKUD 🚹               | Feltadskiller                   |
| Beskrivelse                           | KodningANSI 💌                   |
| Håndtering af transakt Afbryd batch 💌 | Logniveau Feltniveau 💌          |
| Tabel- og feltidentifika,,,. 🛛 🗹 💆    | Opsætningsstatus Ikke valideret |
| Sproglagssprog 👔                      | Sidst behandlet                 |
| Dan returdata 🗖                       | Sidst behandlet af              |
| /alidér.XML 🗖                         | Sidste status                   |
| Datoformat                            | Automatisering Indlæs           |
| Fidsformat                            | Automatisering Indlæs 🗖         |
| Decimaltalsformat                     | Spærret                         |
| resttilstand                          |                                 |

Stien: Økonomistyring \ Opsætning \ Generel Integration \ NS Lokal Integration \ Import \Datastrømme

De vigtige felter i dette billede er:

Kode, som skal udfyldes med den valgte korte betegnelse for datastrømmen

Fagsystem, som skal udfyldes med den fagsystem kode, som blev oprettet i den foregående arbejdsgang

Håndtering af transaktionsfejl, som skal udfylde med 'Afbryd Batch'

Dataformat, som skal udfyldes med 'Excel'

Logniveau, som skal udfyldes med 'Feltniveau'.

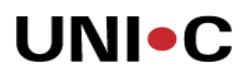

#### Filsystem

Vælg fanebladet 'Filsystem' og angiv hvor du ønsker at placere filer til ind- og udlæsning, samt arkiv. Der skal henvises til 3 forskellige mapper, som brugeren har rettigheder til at skrive til.

| 誧 TILSKUD - Indgående datastrøm          |                                                            |
|------------------------------------------|------------------------------------------------------------|
| Generelt Filsystem Kladde Automatisering | Excel                                                      |
| Importfolder                             | ti 主                                                       |
| Arkivfolder                              | t                                                          |
| Eksportfolder  \\tsclient\H\GIS\Eks      | rt\ 主                                                      |
|                                          |                                                            |
|                                          |                                                            |
|                                          |                                                            |
|                                          |                                                            |
|                                          |                                                            |
|                                          |                                                            |
|                                          |                                                            |
|                                          |                                                            |
|                                          |                                                            |
|                                          |                                                            |
|                                          | <u>V</u> alidér <u>Mapninger</u> <u>D</u> atastrøm ▼ Hjælp |

Den regnearksfil du skal indlæse, skal placeres i mappen der er angivet ud for 'Importfolder'.

#### Kladde

Vælg fanebladet 'Kladde' og angiv til hvilken kladde du ønsker posterne overført til. Vi anbefaler, at du opretter en ny kladde til bogføring af tilskud.

| 🇰 TILSKUD - Indgående datastrøm                                                                                                    |       |
|----------------------------------------------------------------------------------------------------|-------|
| Generelt Filsystem Kladde Automatisering Excel<br>Kladdetabel 81 frianskladdelinje<br>Kladdetypenavn KASSE f<br>Kladdenavn TILSKUD f<br>Tillad eksisterende linjer. |       |
|                                                                                                    |       |
| <u>V</u> alidér <u>M</u> apninger <u>D</u> atastrøm ▼                                                                                                    | Hjælp |

Feltet **Tillad eksisterende linjer** bestemmer, om det skal være muligt at indlæse poster til en kladde der allerede indeholder andre poster. Vi anbefaler, at der ikke sættes flueben i feltet, svarende til, at kladden skal være tom før indlæsning af en ny fil med tilskud fra UVM.

#### Automatisering

Indlæsning af datastrømmen kan sættes op til at blive afviklet automatisk enten via NAS afvikling eller ved at bruge menuen til batch afvikling. Batch afvikling forudsætter, at den Navision klient som afvikler jobbet er logget ind. I situationen med indlæsning af tilskud har vi valgt manuel indlæsning i opsætningen, så der skal ikke udfyldes noget under dette faneblad.

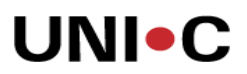

#### Excel opsætning

Vælg fanebladet 'Excel' og udfyld felterne som du kan se det er gjort på billedet herunder. Samtidig skal der oprettes en nummerserie under Økonomistyring / Finans / Opsætning / Nummerserie, vi har valgt at kalde den EXCEL.

| 🧱 TILSKUD - Indgående datastrøm          |                 |                   |             |       |
|------------------------------------------|-----------------|-------------------|-------------|-------|
| Generelt Filsystem Kladde Automatisering | Excel           |                   |             |       |
| Batch ID Nummerserie EXCEL 主             |                 |                   |             |       |
| Arkexcel_bogfkladde                      |                 |                   |             |       |
| Startrækkenummer 2                       |                 |                   |             |       |
|                                          |                 |                   |             |       |
|                                          |                 |                   |             |       |
|                                          |                 |                   |             |       |
|                                          |                 |                   |             |       |
|                                          |                 |                   |             |       |
|                                          |                 |                   |             |       |
|                                          |                 |                   |             |       |
|                                          |                 |                   |             |       |
|                                          |                 |                   |             |       |
|                                          | <u>V</u> alidér | <u>M</u> apninger | Datastrøm 🔻 | Hjælp |

Betegnelse i feltet Ark har vi hentet fra en regnearksfil hentet fra Brev-portalen. Kontroller eventuelt, at navnet på Ark 1 i det regneark, du har hentet på portalen, også er 'excel\_bogfkladde'.

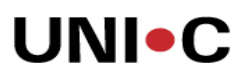

Vælg knappen Datastrøm og herunder Excel opsætning. Udfyld billedet som du ser herunder, dog således at felterne 'Bilagsnr.' og 'Modkonto' er tilpasset de aktuelle forhold i jeres eget regnskab. For den valgte Modkonto skal der være flueben i feltet Direkte bogføring.

| ▶  | Linjenummer j            | Tabelnu    | Tabeltitel        | Anmod om at få ud             | f Skabelon | Skabelon | Record pr. | Afsender | Afsender ID Vær |
|----|--------------------------|------------|-------------------|-------------------------------|------------|----------|------------|----------|-----------------|
|    | 100                      | 81         | Finanskladdelinje | Opret                         |            |          | Række      | Nummers  | EXCEL           |
|    |                          |            |                   |                               |            |          |            |          |                 |
|    |                          |            |                   |                               |            |          |            |          |                 |
|    |                          |            |                   |                               |            |          |            |          |                 |
|    |                          |            |                   |                               |            |          |            |          |                 |
|    |                          |            |                   |                               |            |          |            |          |                 |
| 4  |                          |            |                   |                               |            |          |            |          |                 |
| 4  |                          |            |                   |                               |            |          |            |          |                 |
| 4  |                          |            |                   |                               |            |          |            |          |                 |
| 4  |                          |            |                   |                               |            |          |            |          |                 |
| 4  |                          |            |                   |                               |            |          |            |          |                 |
| -  |                          |            |                   |                               |            |          |            |          |                 |
| Fe | eltnavn                  |            |                   | Туре                          | Value      | Opskri   | / n Fjern  | Værdi    | er Udelad h     |
| LI | njenr.                   |            |                   | Optælling                     | 10000      |          |            |          |                 |
| K0 | ontotype                 |            |                   | Konstant                      | Finans     |          |            |          |                 |
| K0 | ontonr.<br>Safarinasdata |            |                   | Excel kolonne                 | 1          |          | <b>`</b>   | ·        |                 |
| DU | lagoor                   |            |                   | Excer Kolorine<br>Nummercerie | J<br>VASSE |          | 1          |          |                 |
| B  | ackrivalca               |            |                   | Excel koloppe                 | A          |          |            |          |                 |
| M  | odkopto                  |            |                   | Konstant                      | 634411     |          |            |          |                 |
| Bé | elab                     |            |                   | Excel kolonne                 | н          |          |            |          |                 |
| G  | enveisdimens             | ion 1-kode |                   | Konstant                      | 1          |          |            |          |                 |
| G  | enveisdimens             | ion 2-kode |                   | Excel kolonne                 | B          |          |            | /        |                 |
| -  |                          |            |                   |                               | -          |          |            |          |                 |
| -  |                          |            |                   |                               |            |          |            |          |                 |
|    |                          |            |                   |                               |            |          |            |          |                 |
|    |                          |            |                   |                               |            |          |            |          |                 |
|    |                          |            |                   |                               |            |          |            |          |                 |

#### Tilknyt lokale dimensioner

Herefter skal de ønskede lokale dimensioner, f.eks. Ansvar og Projekt tilknyttes finanskladdelinjen. Flyt markøren ned i linjenummer 200 og opret linjer som fremgår af næste side dog med hensyntagen til de aktuelle dimensioner i jeres regnskab. Når markøren er placeret i linjenummer 200/300/400 skal der foretages en indrykning til højre for at tilknytte dimensionen til den valgte kladde. Klik på pilen markeret med en cirkel i midten af billedet.

Den nederste del af billedet med Tabel-id osv. udfyldes bedst ved at tabulere gennem felterne og bruge F6 til opslag på mulige værdier. Der kan ikke skrives direkte i feltet 'Value'. Gør du det alligevel vil det ofte være nødvendigt at slette linjen og oprette den forfra en gang til.

# UNI•C

| Linjenummer                                                                                             | Tabelnu            | Tabeltitel           | Anmod om at få ud                                                     | f Skabelon                                                             | Skabelon | Reco | rd pr.    | Afsender  | Afsen | nder ID Va   |
|----------------------------------------------------------------------------------------------------|--------------------|----------------------|-----------------------------------------------------------------------|------------------------------------------------------------------------|----------|------|-----------|-----------|-------|--------------|
| 100                                                                                                    | 81                 | Finanskladdelinje    | Opret                                                                 |                                                                        |          | Rækł | ke        | Nummers   | EXCEL | L            |
| 200                                                                                                    | 356                | Kladdelinjedimension | Opret                                                                 |                                                                        |          | Ræk  | ke        | Nummers   | EXCEL | L            |
| 300                                                                                                    | 356                | Kladdelinjedimension | Opret                                                                 |                                                                        |          | Rækł | ke        | Nummers   | EXCEL | L            |
|                                                                                                    |                    |                      |                                                                       |                                                                        |          |      |           |           |       |              |
|                                                                                                    |                    |                      |                                                                       |                                                                        |          |      |           |           |       |              |
|                                                                                                    |                    |                      |                                                                       |                                                                        |          |      |           |           |       |              |
|                                                                                                    |                    |                      |                                                                       |                                                                        |          |      |           |           |       |              |
| •                                                                                                    |                    |                      |                                                                       |                                                                        |          |      |           |           |       |              |
|                                                                                                    |                    |                      |                                                                       |                                                                        |          |      |           |           |       |              |
| Feltnavn                                                                                                |                    |                      | Туре                                                                  | Value                                                                  | Opskriv  | v n  | Fjern '.' | ' Værdio  | er 1  | <br>Udelad h |
| -<br>Feltnavn<br>Fabel-id                                                                               |                    |                      | Type<br>Konstant                                                      | Value<br>81                                                            | Opskriv  | v n  | Fjern '.' | ' Værdi ( | er [I | <br>Udelad h |
| Feltnavn<br>Fabel-id<br>Kladdetypenav                                                                   |                    |                      | Type<br>Konstant<br>Felt                                              | Value<br>81<br>Kladdetypenavr                                          | Opskriv  | v n  | Fjern '.' | ' Værdi ( | er [I | <br>Udelad h |
| Feltnavn<br>Fabel-id<br>Kladdetypenav<br>Kladdenavn                                                     | 'n                 |                      | Type<br>Konstant<br>Felt<br>Felt                                      | Value<br>81<br>Kladdetypenavr<br>Kladdenavn                            | Opskriv  | v n  | Fjern '.' | Værdi (   | er [I | Udelad h     |
| Feltnavn<br>Fabel-id<br>Kladdetypenav<br>Kladdenavn<br>Kladdelinjenr,                                   |                    |                      | Type<br>Konstant<br>Felt<br>Felt<br>Felt                              | Value<br>81<br>Kladdetypenavr<br>Kladdenavn<br>Linjenr.                | Opskriv  | V n  | Fjern '.' | Værdi (   | er [I | Udelad h     |
| Feltnavn<br>Fabel-id<br>Kladdetypenav<br>Kladdenavn<br>Kladdelinjenr,<br>Dimensionskod                  | n                  |                      | Type<br>Konstant<br>Felt<br>Felt<br>Felt<br>Konstant                  | Value<br>81<br>Kladdetypenavr<br>Kladdenavn<br>Linjenr,<br>ANSVAR      | Opskriv  | V D  | Fjern '.' | ' Værdi ( | er [I | Udelad h     |
| Feltnavn<br>Fabel-id<br>(laddetypenav<br>(laddenavn<br>(laddelinjenr,<br>)imensionskod<br>)imensionsvæi | n<br>e<br>rdikode  |                      | Type<br>Konstant<br>Felt<br>Felt<br>Felt<br>Konstant<br>Excel kolonne | Value<br>81<br>Kladdetypenavn<br>Kladdenavn<br>Linjenr.<br>ANSVAR<br>F | Opskriv  | V n  | Fjern '.' | Værdi (   | er    | Udelad h     |
| Feltnavn<br>Fabel-id<br>(laddetypenav<br>(laddenavn<br>(laddelinjenr,<br>)imensionskod<br>)imensionsvæi | n<br>e<br>rdikode  |                      | Type<br>Konstant<br>Felt<br>Felt<br>Felt<br>Konstant<br>Excel kolonne | Value<br>81<br>Kladdetypenavn<br>Kladdenavn<br>Linjenr.<br>ANSVAR<br>F | Opskriv  | v n  | Fjern '.' | Værdi (   | er    | Udelad h     |
| Feltnavn<br>Fabel-id<br>(laddetypenav<br>(laddenavn<br>(laddelinjenr,<br>Dimensionskod<br>Dimensionsvæi | n<br>e<br>rdikode  |                      | Type<br>Konstant<br>Felt<br>Felt<br>Konstant<br>Excel kolonne         | Value<br>81<br>Kladdetypenavn<br>Kladdenavn<br>Linjenr.<br>ANSVAR<br>F | Opskriv  | V D  | Fjern '.' | Værdi (   | er [1 | Udelad h     |
| Feltnavn<br>Fabel-id<br>(laddetypenav<br>(laddenavn<br>(laddelinjenr,<br>Dimensionskod<br>Dimensionsvæl | rn<br>e<br>rdikode |                      | Type<br>Konstant<br>Felt<br>Felt<br>Konstant<br>Excel kolonne         | Value<br>81<br>Kladdetypenavr<br>Kladdenavn<br>Linjenr.<br>ANSVAR<br>F | Opskriv  | v n  | Fjern '.' | Værdi (   | er 1  | Udelad h     |
| Feltnavn<br>Fabel-id<br>(laddetypenav<br>(laddenavn<br>(laddelinjenr,<br>Dimensionskod<br>Dimensionsvær | n<br>e<br>rdikode  |                      | Type<br>Konstant<br>Felt<br>Felt<br>Felt<br>Konstant<br>Excel kolonne | Value<br>81<br>Kladdetypenavr<br>Kladdenavn<br>Linjenr.<br>ANSVAR<br>F | Opskriv  | V n  | Fjern '.' | Værdi (   | er    | Udelad h     |

Den næste dimension i regnearket oprettes under linjenummer 300 efter samme retningslinjer som vist ovenfor, dog således at Dimensionskoden ændres til det ønskede, f.eks. PROJEKT, FAG eller AKTIVITET.

Hvis dit regneark efter afsluttet forbehandling indeholder rækker uden indhold i en lokal dimension kan man via opsætningen gøre det acceptabelt, at der findes linjer uden dimensionsværdi. Her bruges feltet 'Udelad hvis Excelkolonne er tom' i tabeldelen (den øverste halvdel) af billedet. I eksemplet på næste side har vi indsat F i feltet for at angive at dimensionen ANSVAR kan være tom, og G for dimension PROJEKT.

#### Juni 2011

# UNI•C

| _                                         |                                                                                              |                  |                      |                    |            | 1                                                                                   | -                                                        | 1                 |                |          |          |
|-------------------------------------------|----------------------------------------------------------------------------------------------|------------------|----------------------|--------------------|------------|-------------------------------------------------------------------------------------|----------------------------------------------------------|-------------------|----------------|----------|----------|
| Lir                                       | njenummer                                                                                    | Tabelnu          | Tabeltitel           | Anmod om at få udf | Record pr. | Udelad hvis Exc.                                                                    | . Afsender                                               | Afsender ID Værdi | Bemær          | kning    |          |
|                                           | 100                                                                                          | 81               | Finanskladdelinje    | Opret              | Række      |                                                                                     | Nummers                                                  | EXCEL             |                |          |          |
|                                           | 200                                                                                          | 356              | Kladdelinjedimension | Opret              | Række      | F                                                                                   | Nummers                                                  | EXCEL             |                |          |          |
|                                           | 300                                                                                          | 356              | Kladdelinjedimension | Opret              | Række 🎽    | G                                                                                   | Nummers                                                  | EXCEL             |                |          |          |
|                                           |                                                                                              |                  |                      |                    |            |                                                                                     |                                                          |                   |                |          |          |
|                                           |                                                                                              |                  |                      |                    |            |                                                                                     |                                                          |                   |                |          |          |
|                                           |                                                                                              |                  |                      |                    | /          |                                                                                     |                                                          |                   |                |          |          |
|                                           |                                                                                              |                  |                      |                    |            |                                                                                     |                                                          |                   |                |          |          |
|                                           |                                                                                              |                  |                      |                    |            |                                                                                     |                                                          |                   |                |          |          |
|                                           |                                                                                              |                  |                      |                    |            |                                                                                     |                                                          |                   |                |          |          |
|                                           |                                                                                              |                  |                      |                    |            |                                                                                     |                                                          |                   |                |          |          |
|                                           |                                                                                              |                  |                      |                    |            |                                                                                     |                                                          |                   |                |          |          |
| - 11                                      |                                                                                              |                  |                      |                    |            | (u                                                                                  |                                                          | londuite II       |                | 11       | -        |
| =elt                                      | tnavn                                                                                        |                  |                      |                    | [          | Type V                                                                              | alue                                                     | Opskriv n [       | -jern '.'      | Værdi er | Udelad I |
| =elt<br>Fab                               | tnavn<br>pel-id                                                                              |                  |                      |                    |            | Type V<br>Konstant 8                                                                | alue<br>L                                                | Opskriv n I       | -jern '.'      | Værdi er |          |
| Felt<br>Cab                               | tnavn<br>bel-id<br>ddetypenavr                                                               | n                |                      |                    | ·          | Type V<br>Konstant 8<br>Felt K                                                      | alue<br>L<br>addetypenavn                                | Opskriv n I       | -jern '.'      | Værdi er | Udelad I |
| elt<br>ab<br>lac                          | tnavn<br>bel-id<br>ddetypenavr<br>ddenavn                                                    | n                |                      |                    |            | Type V<br>Konstant 8<br>Felt K<br>Felt K                                            | alue<br>L<br>addetypenavn<br>addenavn                    | Opskriv n I       | =jern '.'      | Værdier  | Udelad I |
| Felt<br>Fab<br>(lac<br>(lac               | tnavn<br>bel-id<br>ddetypenavr<br>ddenavn<br>ddelinjenr.                                     | n                |                      |                    | [<br>      | Type V<br>Konstant 8<br>Felt K<br>Felt K<br>Felt Li                                 | alue<br>L<br>addetypenavn<br>addenavn<br>njenr.          | Opskriv n I       | =jern '.'      | Værdi er | Udelad I |
| ielt<br>ab<br>ilac<br>ilac                | tnavn<br>bel-id<br>ddetypenavr<br>ddenavn<br>ddelinjenr.<br>iensionskode                     | n<br>3           |                      |                    |            | Type V<br>Konstant 8<br>Felt K<br>Felt Li<br>Konstant A                             | alue<br>l<br>addetypenavn<br>addenavn<br>njenr.<br>VSVAR | Opskriv n         | =jern '.'      | Værdi er | Udelad I |
| ielt<br>iab<br>(lac<br>(lac<br>)im<br>)im | tnavn<br>bel-id<br>ddetypenavn<br>ddelinjenr.<br>ddelinjenr.<br>nensionskode                 | n<br>3<br>dikode |                      |                    |            | Type V<br>Konstant 8<br>Felt K<br>Felt L<br>Konstant A<br>Excel kolonne F           | alue<br>L<br>addetypenavn<br>addenavn<br>njenr.<br>VSVAR | Opskriv n         | =jern '.'      | Værdi er | Udelad I |
| elt<br>ab<br>(lac<br>(lac<br>)im<br>)im   | tnavn<br>bel-id<br>ddetypenavn<br>ddenavn<br>ddelinjenr.<br>iensionskode<br>iensionsvær      | n<br>e<br>dikode |                      |                    |            | Type V<br>Konstant 8<br>Felt K<br>Felt K<br>Felt L<br>Konstant A<br>Excel kolonne F | alue<br>L<br>addetypenavn<br>addenavn<br>njenr.<br>VSVAR | Opskriv n         | =jern '.'<br>✓ | Værdi er | Udelad H |
| elt<br>ab<br>(lac<br>(lac<br>)im          | tnavn<br>bel-id<br>ddetypenavn<br>ddelinjenr.<br>ddelinjenr.<br>iensionskode<br>iensionsværn | n<br>e<br>dikode |                      |                    |            | Type V<br>Konstant 8<br>Felt K<br>Felt K<br>Felt L<br>Excel kolonne F               | alue<br>I<br>addetypenavn<br>addenavn<br>njenr.<br>VSVAR | Opskriv n I       | =jern '.'<br>✓ | Værdi er | Udelad h |
| Felt<br>Tab<br>(lac<br>(lac<br>)im<br>)im | tnavn<br>bel-id<br>ddetypenavn<br>ddelinjenr.<br>ddelinjenr.<br>iensionskode<br>iensionsværd | n<br>e<br>dikode |                      |                    |            | Type V<br>Konstant 8<br>Felt K<br>Felt K<br>Felt Li<br>Excel kolonne F              | alue<br>L<br>addetypenavn<br>addenavn<br>njenr.<br>VSVAR | Opskriv n I       | =jern '.'<br>✓ | Værdi er | Udelad t |
| Felt<br>Tab<br>(lac<br>(lac<br>Dim<br>Dim | inavn<br>sel-id<br>ddetypenavn<br>ddelinjenr.<br>ddelinjenr.<br>ensionskode                  | n<br>3<br>dikođe |                      |                    |            | Type V<br>Konstant 8<br>Felt K<br>Felt K<br>Konstant A<br>Excel kolonne F           | alue<br>L<br>addetypenavn<br>addenavn<br>njenr.<br>VSVAR | Opskriv n f       | =jern '.'<br>✓ | Værdi er | Udelad H |
| Felt<br>Tab<br>(lac<br>(lac<br>Dim<br>Dim | tnavn<br>bel-id<br>ddetypenavn<br>ddenavn<br>ddelnjerr.<br>eensionskode<br>eensionsværr      | n<br>e<br>dikode |                      |                    |            | Type V<br>Konstant 8<br>Felt K<br>Felt K<br>Felt U<br>Konstant A<br>Excel kolonne F | alue<br>I<br>addetypenavn<br>addenavn<br>ijenr.<br>VSVAR | Opskriv n f       | ≓jern '.'<br>✓ | Værdi er | Udelad H |
| Felt<br>Tab<br>(lac<br>(lac<br>Dim<br>Dim | tnavn<br>bel-id<br>ddetypenavn<br>ddenavn<br>ddelnjerr,<br>eensionskode<br>eensionsværr      | n<br>e<br>dikode |                      |                    |            | Type V<br>Konstant 8<br>Felt K<br>Felt K<br>Konstant A<br>Excel kolonne F           | alue<br>L<br>addetypenavn<br>addenavn<br>njenr.<br>VSVAR | Opskriv n f       | ≓jern '.'<br>✓ | Værdi er | Udelad H |
| Felt<br>Fab<br>(lac<br>(lac<br>Dim<br>Dim | tnavn<br>nel-id<br>ddetypenavr<br>ddelinjenr.<br>ddelinjenr.<br>nensionskode                 | n<br>e<br>dikode |                      |                    |            | Type V<br>Konstant 8<br>Felt K<br>Felt K<br>Konstant A<br>Excel kolonne F           | alue<br>L<br>addetypenavn<br>addenavn<br>njenr.<br>VSVAR | Opskriv n         | =jern '.'<br>✓ | Værdi er |          |
| ielt<br>iab<br>ilac<br>ilac<br>ilac       | tnavn<br>pel-id<br>ddetypenavn<br>ddelanjenr.<br>nensionskode<br>ensionsvær                  | n<br>e<br>dikode |                      |                    |            | Type V<br>Konstant 8<br>Felt K<br>Felt K<br>Excel kolonne F                         | alue<br>L<br>addetypenavn<br>addenavn<br>njenr.<br>VSVAR | Opskriv n I       | =jern ∵        | Værdi er | Udelad t |

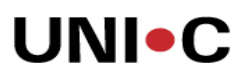

#### Tjek opsætning

Efter endt opsætning tjekkes denne ved at klikke på knappen Validér nederst til venstre. Hvis der ikke er fejl opdateres feltet Opsætningsstatus til 'Valideret'. Hvis der er fejl i opsætningen vises en dialogboks med den(de) aktuelle fejl.

| enereit   Hisystem   Kladde   Automatisering   Excel |                                 |
|------------------------------------------------------|---------------------------------|
| (ode TILSKUD                                         | Dataformat Excel 📃 💌            |
| Fagsystem UVM_TILSKUD 🛨                              | Feltadskiller                   |
| Beskrivelse                                          | KodningANSI 💌                   |
| låndtering af transakt Afbryd batch 💌                | Logniveau Feltniveau 💌          |
| rabel- og feltidentifika, 🔟 🗾                        | Opsætningsstatus Ikke valideret |
| iproglagssprog 👔                                     | Sidst behandlet                 |
| Dan returdata 🗖                                      | Sidst behandlet af              |
| Validér XML 🗖                                        | Sidste status                   |
| Datoformat                                           | Automatisering Indlæs           |
| ïdsformat 🔽 🔽                                        | Automatisering Indlæs 🗖         |
| Decimaltalsformat                                    | Spærret                         |
| esttilstand                                          |                                 |

Stien: Økonomistyring \ Opsætning \ Generel Integration \ NS Lokal Integration \ Import \Datastrømme

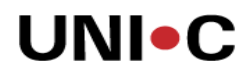

# Indlæsning af bogføringskladde

Indlæsning af tilskudsposter omfatter 2 trin:

- 1. Import
- 2. Behandling

#### Import af regnearksfil

Importen gennemføres i menuen Økonomistyring \ Opsætning \ Generel Integration \ NS Lokal Integration \ Import \Datastrømme \ Knappen Datastrøm \ Import

| 🧱 TILSKUD - Indgående datastrøm                |                                |
|------------------------------------------------|--------------------------------|
| Generelt Filsystem Kladde Automatisering Excel |                                |
| Kode                                           | Dataformat Excel               |
| Fagsystem UVM_TILSKUD 🚹                        | Feltadskiller                  |
| Beskrivelse Tilskuds_finansposter fra UVM      | Kodning ANSI 🗾                 |
| Håndtering af transakt Afbryd batch 💌          | Logniveau Feltniveau 💌         |
| Tabel- og feltidentifika ID                    | Opsætningsstatus Valideret     |
| Sproglagssprog                                 | Sidst behandlet 15-06-11 13:16 |
| Dan returdata                                  | Sidst behandlet af SUPER       |
| Validér XML 🔽                                  | Sidste status Behandlet        |
| Datoformat                                     | Automatisering Indlæs 🗖        |
| Tidsformat                                     | Automatisering Indlæs 🗖        |
| Decimaltalsformat                              | Spærret                        |
| Testtilstand                                   |                                |
| <u>V</u> alidér                                | Mapninger Datastrøm 🔻 Hjælp    |
|                                                | Oversigt F5                    |
|                                                | Batch                          |
|                                                | Automatiseringslog             |
|                                                | Excel Opsætning                |
|                                                | Import                         |
|                                                | Importan                       |

Når pop-up billedet 'Indlæs Excel filer' viser sig, skal du angivefelterne Kode og Fagsystem som vist i billedet på næste side. Det er ikke nødvendigt at udfylde dataformat. Under Kode og Fagsystem angives de navne, i selv har valgt i opsætningen.

# UNI•C

| 🎇 Inc | llæs Excel filer              |    |             | _ 🗆 × |
|-------|-------------------------------|----|-------------|-------|
| Inte  | grationsdatastrøn             | n  |             |       |
|       | Felt                          |    | Filter      |       |
|       | Kode                          |    | TILSKUD     |       |
|       | <ul> <li>Fagsystem</li> </ul> |    | UVM_TILSKUD | +     |
|       | Dataformat                    |    |             |       |
|       |                               |    |             |       |
|       |                               |    |             |       |
| 1     |                               |    |             |       |
|       |                               | ОК | Annuller    | Hjælp |

Når der trykkes OK i dette billede vil programmet lede efter en excel fil i det katalog vi oprettede på side 8 i denne vejledning.

Hvis den importerede excel- fil indeholder fejl, vil status blive opdateret til 'Importfejl'. Vælg menupunktet Batch under knappen Datastrøm for at se en nærmere beskrivelse af fejlen. I eksemplet herunder er der uoverensstemmelse mellem ark-navnet angivet i opsætningen på side 10 i denne vejledning og det konkrete ark-navn på filen som indlæses fra import-mappen.

| 🖬 TILSKUL   | ) - Indgåei    | nde datastrøm  |                  |                      |                                     | X                     |
|-------------|----------------|----------------|------------------|----------------------|-------------------------------------|-----------------------|
| Generelt    | Filsystem      | Kladde Automa  | atisering Excel  |                      |                                     | _                     |
| Kode        |                | TILSKUD        |                  | Dataformat .         | Excel 💌                             | ]                     |
| Fagsyster   | m              | UVM_TILSKU     | D 🛨              | Feltadskiller .      |                                     |                       |
| Beskrivels  | e              | Tilskuds_fina  | nsposter fra UVM | Kodning              | ANSI 💌                              | Ī                     |
| Håndterin   | ig af transak  | t Afbryd batch |                  | Logniveau .          | Feltniveau 💌                        | ]                     |
| Tabel- og   | feltidentifika | a ID           | <b>V</b>         | Opsætningssta        | atus Valideret                      |                       |
| Sproglags   | sprog          | · · <u>+</u>   |                  | <br>Sidst behandle   | t                                   | -                     |
| Dan retur   | data           | · · <b>F</b>   |                  | Sidst behandle       | tafSUPER                            |                       |
| Validér XN  | 1L             | E              |                  | Sidste status        | Importfejl 💌                        | ]                     |
| Datoform    | at             |                | <b>_</b>         | Automatisering       | Indlæs                              |                       |
| Tidsforma   | it             |                | -                | Automatisering       | Indlæs                              |                       |
| Decimalta   | lsformat       |                | -                | Spærret              |                                     |                       |
| Tocttilctor | od             |                |                  | Spærrec              |                                     |                       |
| rescused    |                |                |                  |                      |                                     | [                     |
|             |                |                | <u>V</u> alidér  | <u>M</u> apninger    | Datastrøm ▼ Hjælp                   |                       |
|             |                |                |                  |                      | Oversigt F5                         |                       |
|             |                |                |                  |                      | Batch                               |                       |
|             |                |                |                  |                      | Automatiseringslog                  |                       |
|             |                |                |                  |                      | Rapportelementer<br>Excel Opsætning |                       |
|             |                |                |                  |                      |                                     |                       |
|             |                | 6-6-6          |                  |                      | Import                              |                       |
| SKUD - IN   | tegrations     | Datch          |                  |                      |                                     |                       |
| Datastrøm   | BatchID        | Status         | Status dato/tid  | Antal berørte rækker | Fejlmeddelelse                      |                       |
| TILSKUD     | 13564          | Importeret     | 27-06-11 11:20   |                      |                                     |                       |
|             | 14156          | Importfejl     | 27-06-11 11:27   |                      | Excel-regnearket excel_bogfkla      |                       |
| TLSKUD      | 14157          | Importrejl     | 30-06-11 09:13   |                      | Excel-regnearket excel_bogfkla      | adde findes ikke. 🗾 💌 |

Fejlhåndteringen består i at udbedre den beskrevne fejl og forsøge import igen. Når fejlen er rettet skal regnearket flyttes til Import mappen igen.

Hvis importen går godt, vil feltet 'Sidste status' i billedet datastrømme skifte til importeret, se herunder.

| 🧱 TILSKUD - Indgående datastrøm                        |                                 |
|--------------------------------------------------------|---------------------------------|
| Generelt   Filsystem   Kladde   Automatisering   Excel |                                 |
| Kode TILSKUD                                           | Dataformat Excel 💌              |
| Fagsystem UVM_TILSKUD 🖈                                | Feltadskiller                   |
| Beskrivelse Tilskuds_finansposter fra UVM              | Kodning ANSI 💌                  |
| Håndtering af transakt Afbryd batch 💌                  | Logniveau Feltniveau 💌          |
| Tabel- og feltidentifika ID                            | Opsætningsstatus Valideret      |
| Sproglagssprog 👔                                       | Sidst behandlet 20-06-11 10:48  |
| Dan returdata 🔽                                        | Sidst behandlet af SUPER        |
| Validér XML                                            | Sidste status Importeret 💻      |
| Datoformat                                             | Automatisering Indlæs           |
| Tidsformat                                             | Automatisering Indlæs           |
| Decimaltalsformat                                      | Spærret                         |
|                                                        | Behandlingsfejl                 |
|                                                        | Delvist behandlet               |
| Validér                                                | Mappinger Datastrøm Eksporteret |
|                                                        | Eksportfejl                     |

Hvis excel-filen får status 'Importeret' er vi klar til næste trin – behandling af den importerede fil.

#### Behandling af regnearksfil

Afvikling af dette trin udføres i menustien Økonomistyring / Opsætning / Generel integration / NS Lokal Integration / Import /Datastrømme /Knappen Datastrøm / Knappen Batch / Knappen Batch / Behandl Batch.

I behandlingen af regnearksfilen er kontrollen gået fra opsætningen af datastrømmen til selve indholdet af regnearket på data-niveau: Findes de angivne finanskonti der indlæses til? findes de anvendte CØSA-formål i Navision Stat? findes de konkrete værdier for lokale dimensioner?

#### Status behandlingsfejl

Ved status Behandlingsfejl i feltet 'Sidste status' på billedet datastrømme – Vælg menupunktet Batch på knappen Datastrøm for at se fejlmeddelelserne.

I det viste eksempel på næste side indeholder regnearket en dimensionsværdi, som ikke er oprettet i Navision Stat.

# UNI•C

|   | Datastrøm | BatchID | Status          | Status dato/tid | Antal | Fejlmeddelelse                                                              |
|---|-----------|---------|-----------------|-----------------|-------|-----------------------------------------------------------------------------|
| T | TILSKUD   | 7644    | Behandlingsfejl | 15-06-11 11:40  |       | Finanskonto Nummer '1011' findes ikke.                                      |
| I | TILSKUD   | 8236    | Behandlingsfejl | 15-06-11 11:52  |       | Der findes ingen Dimensionsværdi inden for dette filter.Filtre: Kode: 5621, |
| T | TILSKUD   | 8828    | Behandlingsfejl | 15-06-11 11:59  |       | Der findes ingen Dimensionsværdi inden for dette filter.Filtre: Kode: 5621, |
| I | TILSKUD   | 9420    | Behandlingsfejl | 15-06-11 12:56  |       | Der findes ingen Dimensionsværdi inden for dette filter.Filtre: Kode: 5621, |
| T | TILSKUD   | 10012   | Behandlingsfejl | 15-06-11 13:00  |       | Der findes ingen Dimensionsværdi inden for dette filter.Filtre: Kode: 5.620 |
| T | TILSKUD   | 10604   | Behandlingsfejl | 15-06-11 13:07  |       | Det er ikke tilladt at angive filtre ved en Opret.                          |
| T | TILSKUD   | 11196   | Behandlet       | 15-06-11 13:16  | 591   |                                                                             |
| T | TILSKUD   | 11788   | Importeret      | 20-06-11 10:48  |       |                                                                             |
| 1 | TILSKUD   | 12380   | Behandlingsfejl | 20-06-11 11:16  | (     | Der findes ingen Dimensionsværdi inden for dette filter.Filtre: Kode: 3540, |

I dette tilfælde er der 2 muligheder for at rette behandlingsfejlen – enten at oprette de manglende formål i Navision Stat eller at tilrette formålsnummeret i excel-filen, så det matcher et eksisterende formål i Navision Stat. Efter rettelse gentages handlingen 'Behandl batch'.

#### Status behandlet

Ved status Behandlet er filen blevet læst ind til en bogføringskladde med succes og den videre proces fortsættes derfor i finanskladden.

| ī | TI | LSKUD - Inl | tegrations | batch           |                 |                      |                                                                 |
|---|----|-------------|------------|-----------------|-----------------|----------------------|-----------------------------------------------------------------|
|   |    | Datastrøm   | BatchID    | Status          | Status dato/tid | Antal berørte rækker | Fejlmeddelelse                                                  |
|   |    | TILSKUD     | 8236       | Behandlingsfejl | 15-06-11 11:52  |                      | Der findes ingen Dimensionsværdi inden for dette filter.Filtr 🔺 |
|   |    | TILSKUD     | 8828       | Behandlingsfejl | 15-06-11 11:59  |                      | Der findes ingen Dimensionsværdi inden for dette filter.Filtr   |
|   |    | TILSKUD     | 9420       | Behandlingsfejl | 15-06-11 12:56  |                      | Der findes ingen Dimensionsværdi inden for dette filter.Filtr   |
|   |    | TILSKUD     | 10012      | Behandlingsfejl | 15-06-11 13:00  |                      | Der findes ingen Dimensionsværdi inden for dette filter.Filtr   |
|   |    | TILSKUD     | 10604      | Behandlingsfejl | 15-06-11 13:07  |                      | Det er ikke tilladt at angive filtre ved en Opret.              |
|   |    | TILSKUD     | 11196      | Behandlet       | 15-06-11 13:16  | 591                  |                                                                 |
|   |    | TILSKUD     | 11788      | Importeret      | 20-06-11 10:48  |                      |                                                                 |
|   |    | TILSKUD     | 12380      | Behandlingsfejl | 20-06-11 11:16  |                      | Der findes ingen Dimensionsværdi inden for dette filter.Filtr   |
|   | ►  | TILSKUD     | 12972      | Behandlet       | 20-06-11 13:05  | 591                  |                                                                 |
|   |    |             |            |                 |                 |                      | <u>B</u> atch ▼ Hjælp                                           |

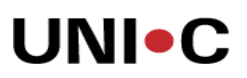

## Bogføring af finanskladde med tilskud

Vi angav i opsætningen af GIS hvilken kassekladde posterne skulle indlæses til (se side 9). Gå til kladden og tjek den.

| TILSKUD UVM Til                                                                                                    | skud - Finanskladde |         |           |                 |  |  |  |         |               |          |               |          |              |
|----------------------------------------------------------------------------------------------------|---------------------|---------|-----------|-----------------|--|--|--|---------|---------------|----------|---------------|----------|--------------|
| <laddenavn< th=""><th> TILSKUD</th><th>t</th><th></th><th></th><th></th><th></th><th></th><th></th><th></th><th></th><th></th><th></th><th></th></laddenavn<> | TILSKUD             | t       |           |                 |  |  |  |         |               |          |               |          |              |
| Bogførin B                                                                                                    | Bilagsnr.           | K., Ko  | ontonr. E | Beskrivelse     |  |  |  |         | Beløb         | Modkonto | Formål K      | Ansvar K | Projekt K    |
| 24-01-11                                                                                                    | KA50001223          | F       | 101101    | CØ5A-ref:186774 |  |  |  |         | -14.587,3     | 2 634411 | 5620          | 100      | 599          |
| 24-01-11                                                                                                    | KA50001224          | F.,     | 101101    | CØ5A-ref:186774 |  |  |  |         | -705.767,9    | 634411   | 3480          | 120      | 806          |
| 24-01-11                                                                                                    | KA50001225          | F.,     | 101101    | CØ5A-ref:186774 |  |  |  |         | -92.112,9     | 4 634411 | 3273          | 100      | 599          |
| 24-01-11                                                                                                    | KA50001226          | F.,     | 101101    | CØ5A-ref:188030 |  |  |  |         | -262.530,1    | 6 634411 | 3500          | 110      | 599          |
| 24-01-11                                                                                                    | KA50001227          | F.,     | 101101    | CØ5A-ref:188030 |  |  |  |         | -190.212,5    | 634411   | 3610          | 120      | 806          |
| 24-01-11                                                                                                    | KA50001228          | F.,     | 101101    | CØ5A-ref:188030 |  |  |  |         | -402.505,7    | 2 634411 | 3696          | 120      | 806          |
| 24-01-11                                                                                                    | KA50001229          | F.,     | 101101    | CØ5A-ref:188366 |  |  |  |         | -639.530,8    | 3 634411 | 4034          | 100      | 599          |
| 24-01-11                                                                                                    | KA50001230          | F.,     | 101101    | CØ5A-ref:188366 |  |  |  |         | -6.230.489,3  | 9 634411 | 3010          | 110      | 806          |
| 24-01-11                                                                                                    | KA50001231          | F.,     | 101101    | CØ5A-ref:188366 |  |  |  |         | -2.913.910,1  | 3 634411 | 3694          | 110      | 599          |
| 24-01-11                                                                                                    | KA50001232          | F       | 101101    | CØSA-ref:188366 |  |  |  |         | -3.287.596,7  | 5 634411 | 3480          | 120      | 599          |
| 24-01-11                                                                                                    | KA50001233          | F       | 101101    | CØSA-ref:188366 |  |  |  |         | -5.098.362,2  | 4 634411 | 3500          | 110      | 599          |
| 24-11-11                                                                                                    | KA50001234          | F       | 101101    | CØSA-ref:188366 |  |  |  |         | -48.000,0     | 634411   | 3624          | 100      | 599          |
| 24-01-11                                                                                                    | KA50001235          | F       | 101101    | CØ5A-ref:188366 |  |  |  |         | -325.789,0    | 6 634411 | 3010          | 100      | 806          |
| 24-01-11                                                                                                    | KA50001236          | F.,     | 101101    | CØSA-ref:189087 |  |  |  |         | -26.469.106,6 | 3 634411 | 3530          | 120      | 806          |
| 24-01-11                                                                                                    | KA50001237          | F.,     | 101101    | CØ5A-ref:189087 |  |  |  |         | -19.730.129,2 | 6 634411 | 3604          | 110      | 599          |
| 24-01-11                                                                                                    | KA50001238          | F.,     | 101101    | CØ5A-ref:189087 |  |  |  |         | -4.180.694,2  | 0 634411 | 3694          | 110      | 599          |
| 24-01-11                                                                                                    | KA50001239          | F       | 101101    | CØ5A-ref:189087 |  |  |  |         | -4.317.926,0  | 0 634411 | 4000          | 110      | 599          |
| 24-01-11                                                                                                    | KA50001240          | F       | 101101    | CØ5A-ref:189087 |  |  |  |         | -6.801.954,1  | 4 634411 | 3010          | 120      | 599          |
| 24-01-11                                                                                                    | KA50001241          | F.,     | 101101    | CØ5A-ref:189087 |  |  |  |         | -41.738.057,1 | 5 634411 | 3513          | 120      | 599          |
| 24-01-11                                                                                                    | KA50001242          | F.,     | 101101    | CØ5A-ref:191166 |  |  |  |         | -3.553.544,0  | 0 634411 | 3480          | 110      | 599          |
| 24-01-11                                                                                                    | KA50001243          | F.,     | 101101    | CØ5A-ref:191166 |  |  |  |         | -12.226,0     | 0 634411 | 5620          | 9        | 599          |
| 24-01-11                                                                                                    | KA50001244          | F.,     | 101101    | CØ5A-ref:191166 |  |  |  |         | -6.761.002,0  | 0 634411 | 5620          | 9        | 599          |
| 24-01-11                                                                                                    | KA50001245          | F.,     | 101101    | CØ5A-ref:191166 |  |  |  |         | -4.317.926,0  | 0 634411 | 5620          | 9        | 599          |
| 24-01-11                                                                                                    | KA50001246          | E.,     | 101101    | CØ5A-ref:191166 |  |  |  |         | -6.801.954,1  | 4 634411 | 5620          | 9        | 599          |
| 24-01-11                                                                                                    | KA50001247          | E.,     | 101101    | CØ5A-ref:191166 |  |  |  |         | -41.738.057,1 | 5 634411 | 5620          | 9        | 599          |
| 24-01-11                                                                                                    | KA50001248          | F.,     | 101101    | CØ5A-ref:191244 |  |  |  |         | -92.112.9     | 4 634411 | 5620          | 9        | 599          |
| 24-01-11                                                                                                    | KA50001249          | F.,     | 101101    | CØ5A-ref:191677 |  |  |  |         | -402.505,7    | 2 634411 | 5620          | 9        | 599          |
| 24-01-11                                                                                                    | KA50001250          | F.,     | 101101    | CØ5A-ref:192788 |  |  |  |         | -639.530,6    | 3 634411 | 5620          | 9        | 599          |
| 24-01-11                                                                                                    | KA50001251          | F.,     | 101101    | CØ5A-ref:192788 |  |  |  |         | -6.230.489,3  | 9 634411 | 5620          | 9        | 599          |
| 24-01-11                                                                                                    | KA50001252          | F       | 101101    | CØ5A-ref:192788 |  |  |  |         | -5.098.362.2  | 4 634411 | 5620          | 9        | 599          |
| Kontonavn                                                                                                    | Modkor              | ntonavn |           |                 |  |  |  |         |               |          |               | Saldo    | Total balanc |
| Undervisningstaxar                                                                                                    | meter UVM Til       | lskud   |           |                 |  |  |  |         |               |          |               | 0,00     | 0,0          |
|                                                                                                    |                     |         |           |                 |  |  |  | Linje 🔻 | Konto 🔻       | Funktion | ▼ <u>B</u> og | føring 🔻 | Hjælp        |

Vær opmærksom på følgende inden du bogfører kladden:

- Der må ikke være opsat momsbogføringsgrupper på de anvendte finanskonti, som udløser momsberegning
- CØSA-ref. nummeret i kladden giver mulighed for at afstemme kladden til mere detaljeret tilskudsdokumentation fra brev-portalen